# Railworks Austria – Skyhook Games

# ÖBB 4746 Bedienungsanleitung

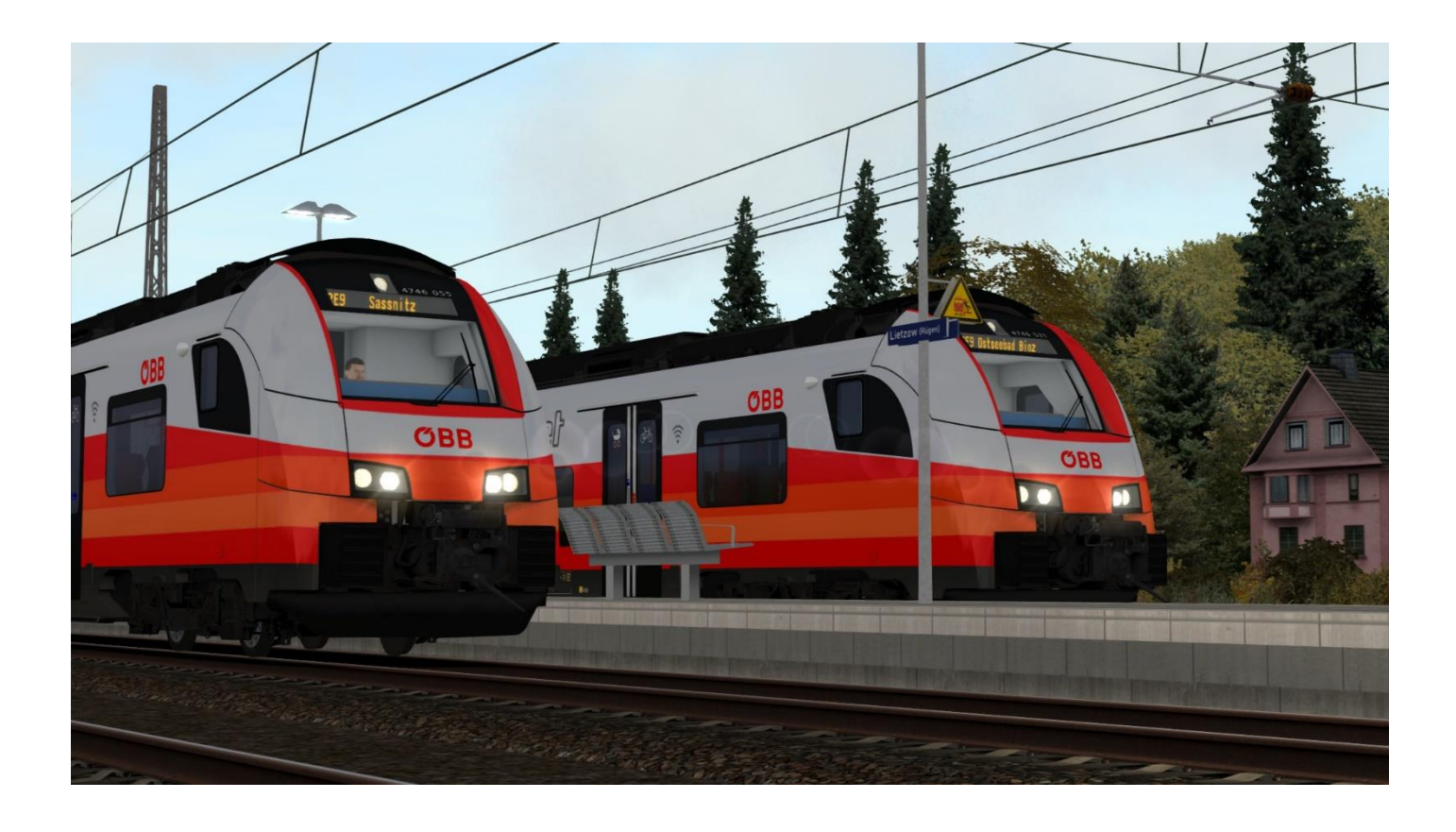

### Inhaltsverzeichnis

| Einleitung                               | Seite 3  |
|------------------------------------------|----------|
| Cityjet Führerstand und Tastaturbelegung | Seite 4  |
| Zugbedienung                             |          |
| Aufrüstvorgang                           | Seite 7  |
| Fahren                                   | Seite 7  |
| Tempo halten                             | Seite 7  |
| FIS                                      | Seite 8  |
|                                          |          |
| PZB/Indusi                               |          |
| Wie funktioniert es?                     | Seite 11 |
| Zugarten ändern                          | Seite 11 |
| Fahren mit PZB/Indusi                    | Seite 12 |
| SIFA                                     | Seite 13 |
| Inkludiertes Rollmaterial und Szenarien  | Seite 14 |

# Einleitung

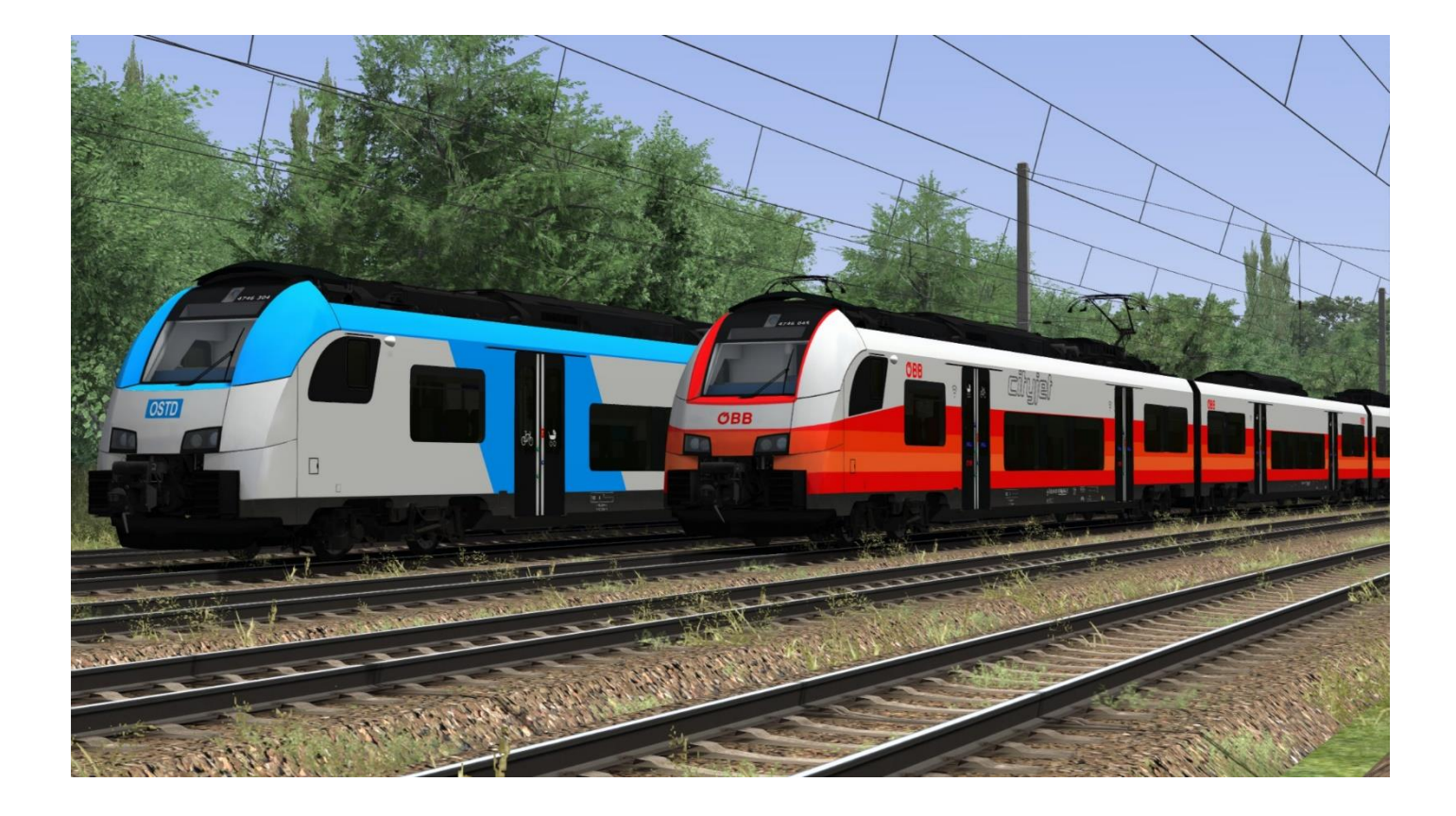

Die Reihe 4746 (Cityjet) der ÖBB sind elektrische Triebwagen, die seit Dezember 2015 vom Hersteller Siemens ausgeliefert werden.

Der Cityjet ersetzt die alten CityShuttle Garnituren der ÖBB und ist bis auf Vorarlberg und Tirol in ganz Österreich im Einsatz.

Der 4746 hat ein Gewicht von 145 t und eine Höchstgeschwindigkeit von 160 km/h bei einer Leistung von 2600 kW.

Dieses Produkt wurde mit freundlicher Unterstützung der ÖBB von Railworks Austria und Skyhook Games gemeinsam entwickelt.

# **Cityjet Führerstand und Tastaturbelegung**

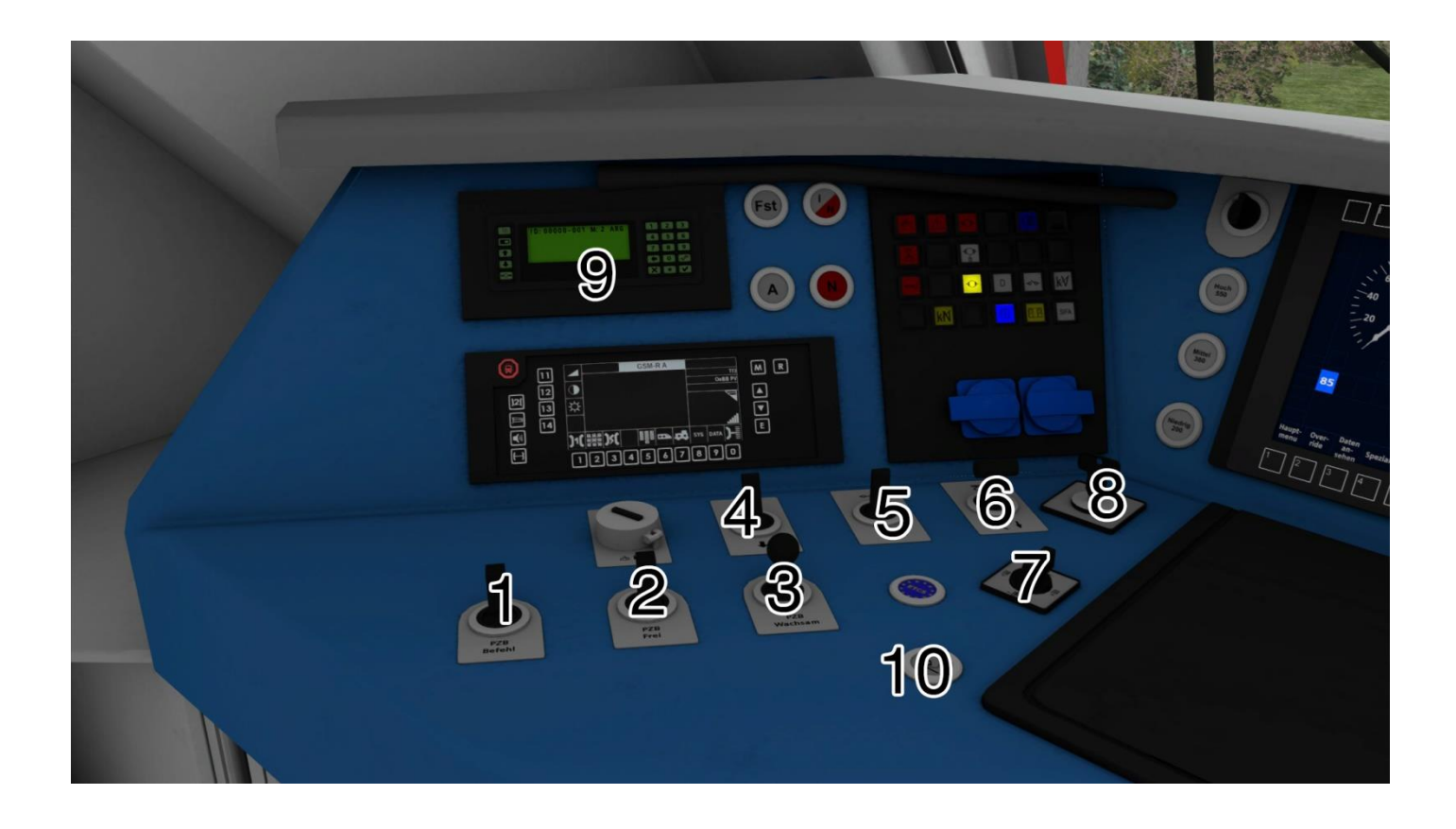

| 1 – PZB Befehl <b>[ Entf ]</b>              |
|---------------------------------------------|
| 2 – PZB Frei <b>[ Ende ]</b>                |
| 3 – PZB Wachsam [ Bild ab ]                 |
| 4 – Richtungswender [W/S]                   |
| 5 – Hauptschalter [ Z / Strg-Z ]            |
| 6 – Stromabnehmer [ P ]                     |
| 7 – Türwahlschalter [ Türen schließen – R ] |
| 8 – Führerstand Aktivieren                  |
| 9 - Fahrgastinformationssystem              |
| 10 – Sander [ X ]                           |

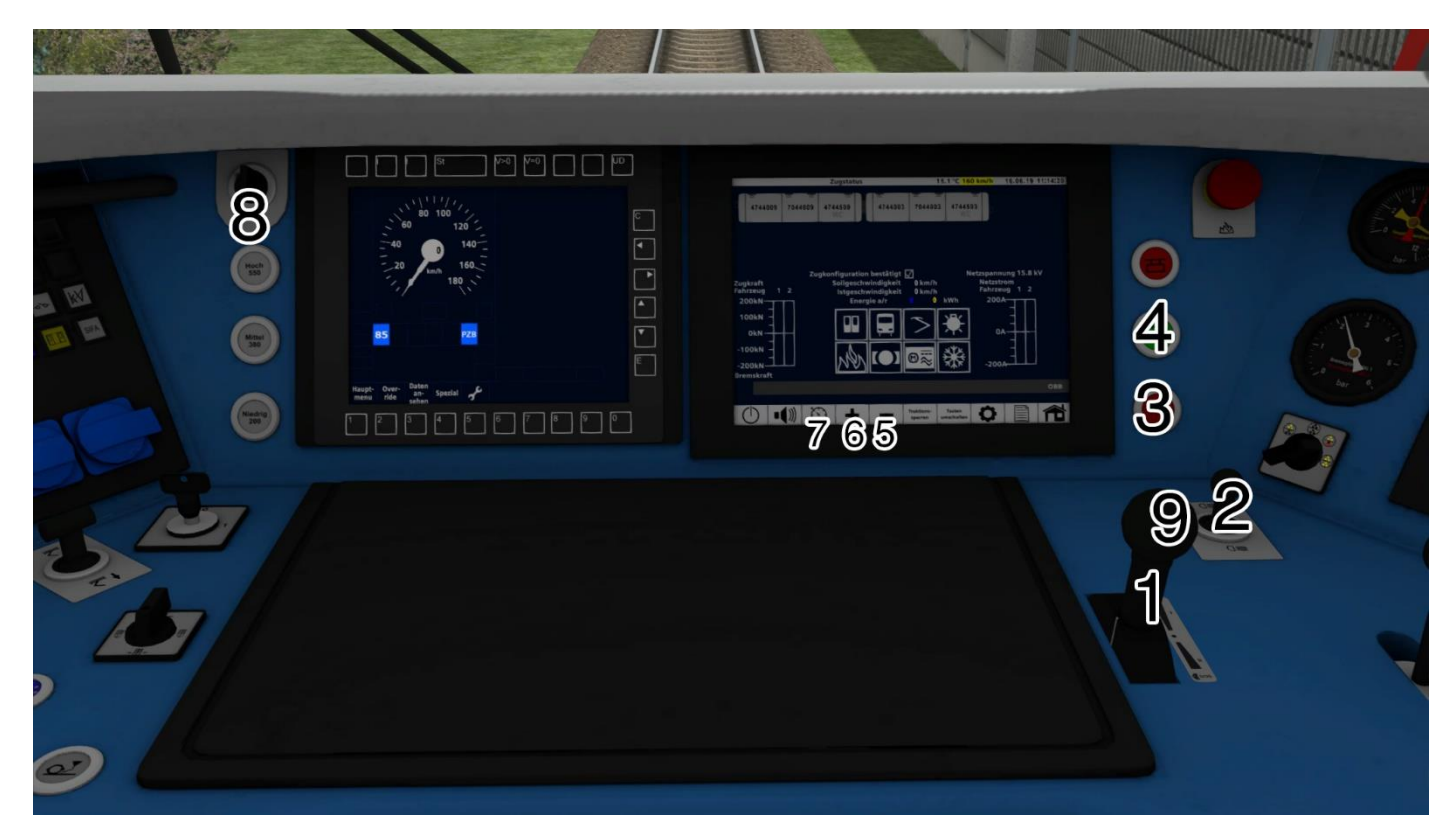

| 1 – Kombihebel [ A / D ]               |
|----------------------------------------|
| 2 – Aufblenden/Fernlicht [H]           |
| 3 – Federspeicher setzen               |
| 4 – Federspeicher lösen                |
| 5 – Tempomat verringern [C]            |
| 6 – Tempomat erhöhen [Y]               |
| 7 – Tempomat einschalten [ Shift-A ]   |
| 8 – Instrumentenleuchten [ I/Shift-I ] |
| 9 – Roadrunner [E]                     |

### Andere Tastaturbelegungen für diesen Bereich

| PZB/Indusi Aus / Ein <b>[ Shift-8 ]</b> |  |
|-----------------------------------------|--|
| PZB Zugart [Strg-8/Strg-Shift-8]        |  |
| SIFA Aus / Ein <b>[Shift-7]</b>         |  |

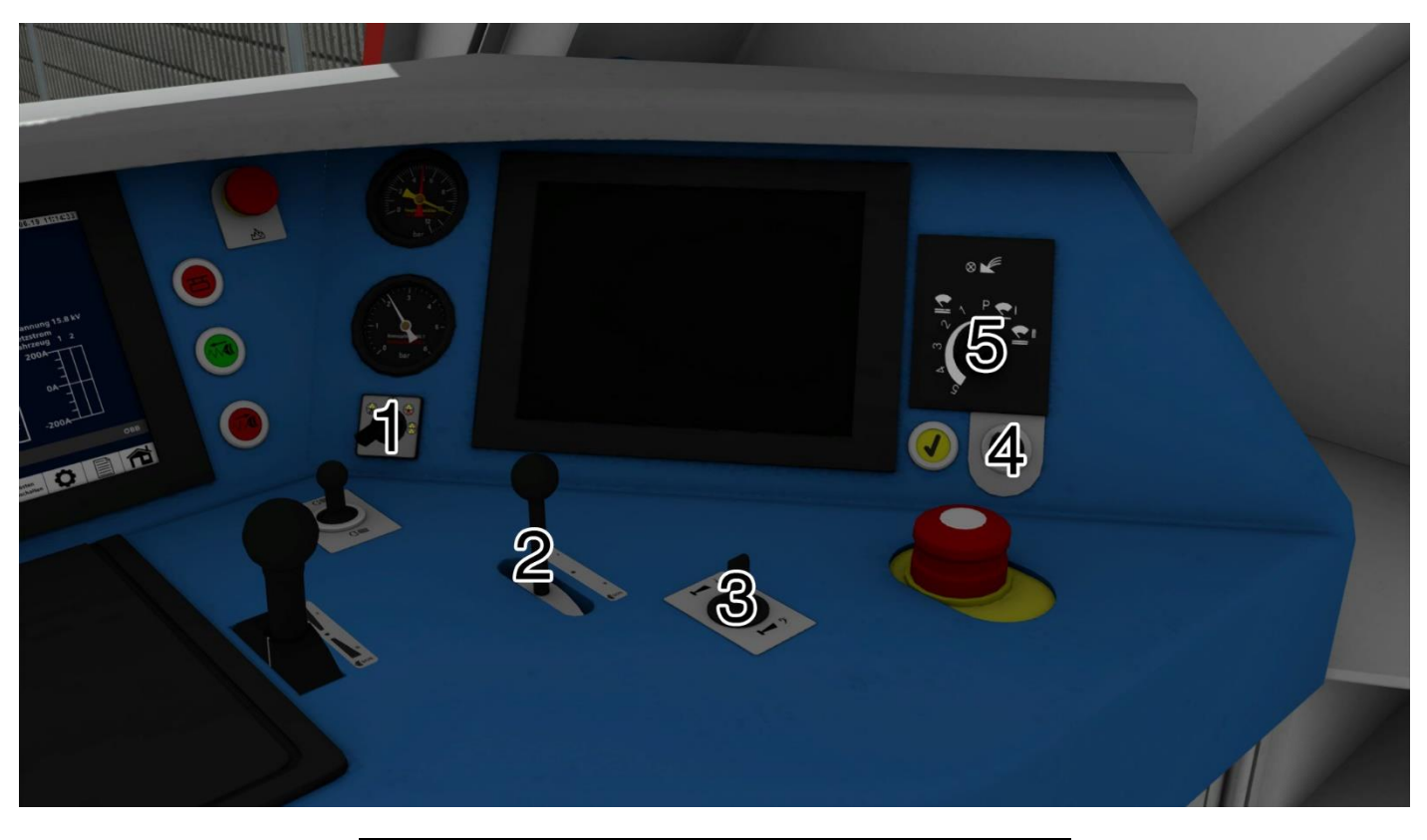

| 1 – Lichtwahlschalter [ Strg-H/Shift-H ] |
|------------------------------------------|
| 2 – Führerbremsventil [ Ö/Ü ]            |
| 3 – Makro [ Tief – N / Hoch – B ]        |
| 4 – Führerstands Licht [L]               |
| 5 – Scheibenwischer [ V / Shift-V ]      |

# Zugbedienung

### Aufrüstvorgang:

> Aktivierungsschlüssel drehen

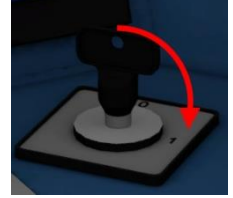

- > Wählen Sie eine Richtung vor [W/S]
- Falls Sie möchten, können Sie auch die Instrumentenbeleuchtung und die Führerstandsbeleuchtung einschalten [I/L]

#### Sie sind nun bereit zur Abfahrt!

### Fahren:

Stellen Sie sicher, dass der Aufrüstvorgang komplett abgeschlossen ist!

Der Triebwagen wird vorwiegend nur mit dem Kombihebel gesteuert. Leistung wird nach vorne aufgeschalten. **[A]** Gebremst wird in dem man den Kombihebel nach hinten bewegt. **[D]** Der Triebwagen wird im Stillstand automatisch mit der Festhaltebremse eingebremst.

### Tempo halten:

Der Cityjet verfügt über die Funktion "Tempo halten" Sobald der Fahrschalter auf 0% ist, hält der Triebwagen die Geschwindigkeit die im Moment gefahren wird. Sobald der Fahrschalter nach vorne oder hinten bewegt wird, kann die Geschwindigkeit wieder per Hand geregelt werden.

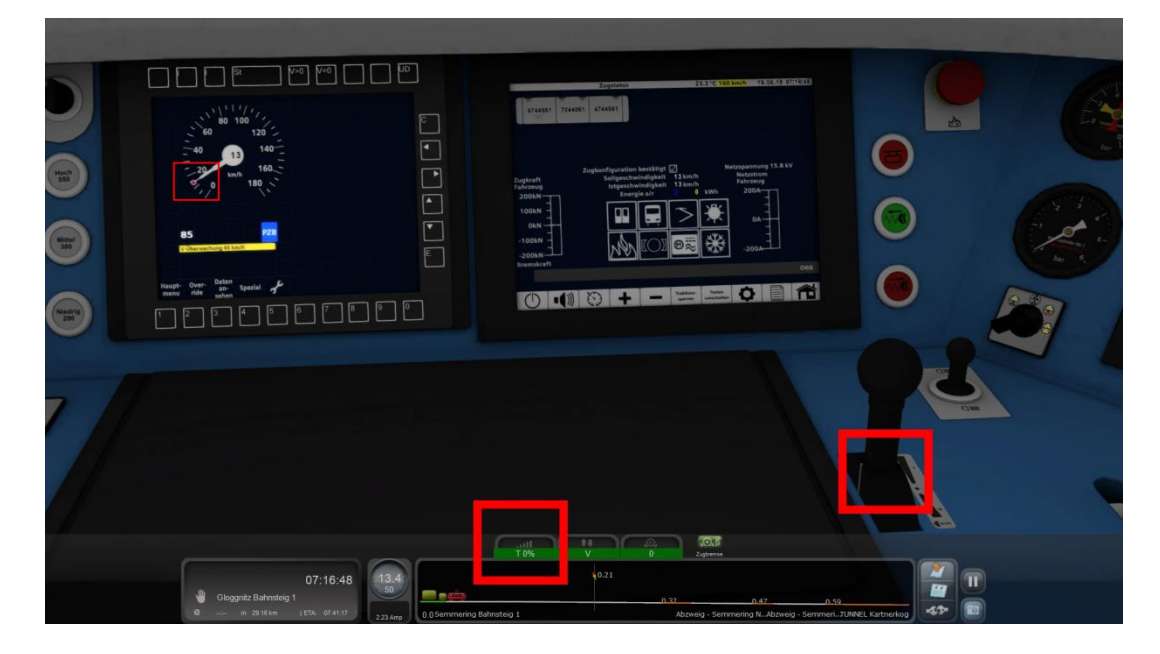

### Fahrgastinformationssystem (FIS):

In dem 4746 wurde das Fahrgastinformationssystem umgesetzt. Dieses dient dazu Ansagen abzuspielen und die Zugzielanzeige einzustellen. Standardmäßig unterstützt das FIS nur Zugzielanzeigen ohne Ansagen. Ein Ansagen-Paket kann auf www.railworks-austria.at heruntergeladen werden. Mit einer vorbestimmten Nummer wählt man das Ziel aus.

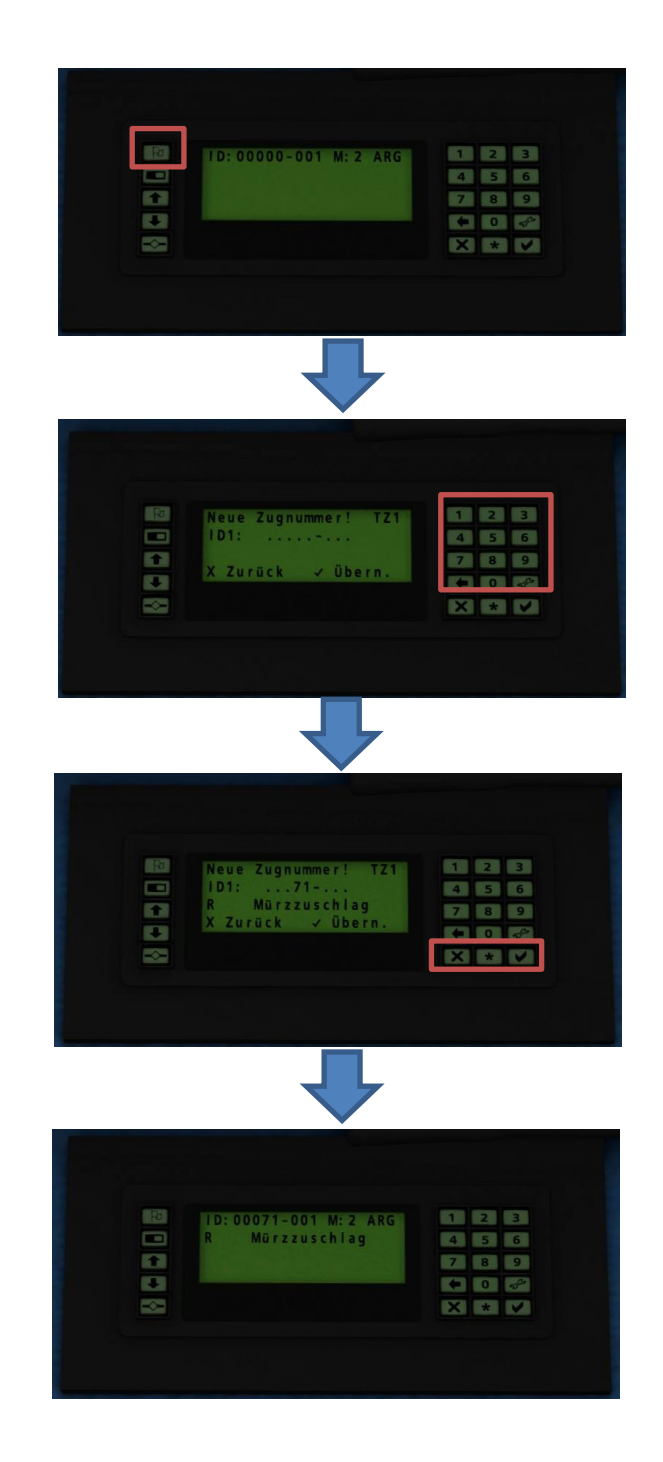

| Nummer   | Ziel                     | Nummer   | Ziel                            |
|----------|--------------------------|----------|---------------------------------|
| 1        | S 1 Wien Meidling        | 51       | REX Mürzzuschlag                |
| 2        | S 1 Wien Floridsdorf     | 52       | REX Bruck a.d.Mur               |
| 3        | S 1 Gänserndorf          | 53       | REX Graz Hbf                    |
| 4        | S 2 Wien Meidling        | 54       | REX Spielfeld-Straß             |
| 5        | S 2 Wien Floridsdorf     | 55       | REX Wien Hbf                    |
| 6        | S 2 Wien Liesing         | 56       | REX Salzburg Hbf                |
| 7        | S 2 Mödling              | 57       | REX Wörgl Hbf                   |
| 8        | S 2 Wolkersdorf          | 58       | REX Saalfelden                  |
| 9        | S 2 Mistelbach           | 59       | REX Wien Westbahnhof            |
| 10       | S 2 Laa/Thava            | 60       | REX Wien FJB                    |
| 11       | S 3 Wr. Neustadt Hbf     | 61       | REX Sigmundsherberg             |
| 12       | S 3 Leobersdorf          | 62       | REX Gmünd                       |
| 13       | S 3 Wien Liesing         | 63       | REX Ceske Velenice              |
| 14       | S 3 Wien Meidling        | 64       | REX Wr. Neustadt                |
| 15       | S 3 Wien Floridsdorf     | 65       | REX St. Pölten Hbf              |
| 16       | S 3 Korneuburg           | 66       | REX Amstetten                   |
| 17       | S 3 Stockerau            | 67       | REX St.Valentin                 |
| 18       | S 3 Hollabrunn           | 68       | REX Deutschkreuz                |
| 19       | S 4 Wr. Neustadt Hbf     | 69       | REX Wulkaprodersdorf            |
| 20       | S 4 Leobersdorf          | 70       | REX Pambagen                    |
| 20       | S 4 Wien Meidling        | 70       | R Mürzzuschlag                  |
| 27       | S 4 Wien Floridsdorf     | 72       | R Semmering                     |
| 22       | S 4 Stockerau            | 73       | R Paverbach-Reichenau           |
| 20       | S 4 Absdorf-Hippersdorf  | 73       | R Laa/Thava                     |
| 25       | S 7 Wolfethal            | 75       | R Straßwalchen                  |
| 26       | S7 Flughafen Wien (V/IE) | 76       | R Wien Floridsdorf              |
| 20       | S 7 Wien Floridsdorf     | 70       | R Wien Meidling                 |
| 28       | S 7 Welt 1 londsdorf     | 78       | R Wien Heldling                 |
| 20       | S 7 Wolkersdoll          | 70       | P Wion Westbahnhof              |
| 29       | S 7 I no/Thowa           | 79<br>80 |                                 |
| 21       | S / Laa/Illaya           | 91       | R Wolfethal                     |
| 20       |                          | 01       | R Wr. Neustadt Hbf              |
| 3Z       | S50 Tullielbach          | 02       | R WI. Neuslaul HDI              |
| 24       | S50 Unier Purkersuon     | 03       | R SI.FUIIEII IIDI<br>R Döchlorn |
| 34       | S50 Wien Wesibannio      | 04       | R Pochiani                      |
| 30<br>26 | Sou St. Pollen Hord      | 00       | R AMStellen<br>D St Valantin    |
| 30       | Sou Wien Aspenn Nord     | 00       | R SL.Valeniin                   |
| 37<br>20 | Sou Unier Furkersdom     | 01       | R Waldholen/ 1005               |
| 30       |                          | 00       | R Riemienning                   |
| 39       | S80 Wien Hbi             | 89       | R Flughalen wien (VIE)          |
| 40       | Sau wien weidling        | 90       |                                 |
| 41       | S 1 Graz Hor             | 91       | REX Leoben                      |
| 42       | S 1 Bruck a.d.Mur        | 92       | R Seizthai                      |
| 43       |                          | 93       |                                 |
| 44       |                          | 94       |                                 |
| 45       | S & Unzmarkt             | 95       | REX Schladming                  |
| 46       | S 8 Leoben               | 96       | K Bischotshoten                 |
| 47       | S 8 Bruck a.d.Mur        | 97       | REX Stainach-Irdning            |
| 48       | S 9 Bruck a.d.Mur        | 98       | R Stainach-Irdning              |
| 49       | S 9 Kaptenberg           | 99       | R St. Michael                   |
| 50       | S 9 Mürzzuschlag         | 100      | REX St. Michael                 |

| Nummer | Ziel                    | Nummer | Ziel                   |
|--------|-------------------------|--------|------------------------|
| 101    | R Bernhardsthal         | 134    | R Weißenbach-St.Gallen |
| 102    | S 2 Salzburg Hbf        | 135    | REX Schärding          |
| 103    | S 3 Salzburg Hbf        | 136    | REX Bad Aussee         |
| 104    | S 2 Freilassing         | 137    | R Bad Aussee           |
| 105    | S 3 Freilassing         | 138    | S 4 Kirchdorf/Krems    |
| 106    | REX Freilassing         | 139    | S 4 Selzthal           |
| 107    | R Freilassing           | 140    | S 4 Spital/Phyrn       |
| 108    | S 2 Straßwalchen        | 141    | R Spital/Phyrn         |
| 109    | S 1 Linz Hbf            | 142    | S 3 Pregarten          |
| 110    | S 2 Linz Hbf            | 143    | S 3 St.Georgen/Gusen   |
| 111    | S 3 Linz Hbf            | 144    | S 3 Ceske Budejovice   |
| 112    | S 4 Linz Hbf            | 145    | R Ceske Budejovice     |
| 113    | S 2 Wels Hbf            | 146    | REX Bischofshofen      |
| 114    | S 2 Attnang-Puchheim    | 147    | REX Schwarzach-St.Veit |
| 115    | R Attnang-Puchheim      | 148    | REX Bad Ischl          |
| 116    | R Obertraun             | 149    | R Schärding            |
| 117    | R Bad Ischl             | 150    | REX Spital/Phyrn       |
| 118    | REX Attnang-Puchheim    | 151    | REX Ceske Budejovice   |
| 119    | S 2 Passau Hbf          | 152    | RE9 Stralsund Hbf      |
| 120    | REX Passau Hbf          | 153    | RE9 Rostock Hbf        |
| 121    | R Linz Hbf              | 154    | RE9 Sassnitz           |
| 122    | REX Linz Hbf            | 155    | RE9 Ostseebad Binz     |
| 123    | R Passau Hbf            | 156    | RE9 Lietzow (Rügen)    |
| 124    | REX Obertraun           | 157    | RE10 Rostock Hbf       |
| 125    | S 2 Bad Reichenhall     | 158    | RE10 Stralsund Hbf     |
| 126    | S 3 Bad Reichenhall     | 159    | RE10 Züssow            |
| 127    | S 3 Schwarzach-St.Veit  | 993    | Betriebsfahrt          |
| 128    | S 3 Saalfelden          | 994    | Nicht einsteigen       |
| 129    | S 3 Golling-Abtenau     | 995    | Regionalexpress        |
| 130    | S 1 St.Valentin         | 996    | Regionalzug            |
| 131    | S 1 Garsten             | 997    | S-Bahn                 |
| 132    | S 1 Steyr               | 998    | PROBEFAHRT             |
| 133    | S1 Weißenbach-St.Gallen | 999    | SONDERFAHRT            |

# **PZB90**

PZB steht für "Punkförmige Zugbeeinflussung" und ist ein System, das entsprechend ausgerüstete Schienenfahrzeuge überwacht. Da das reale System sehr komplex ist, soll diese kurze Einführung dabei helfen eine Zwangsbremsung zu vermeiden.

#### Wie funktioniert es?

Die Züge nehmen über am Drehgestell montierte Sensoren Informationen von Magneten auf, die mit dem Signalsystem verbunden sind.

Zeigt ein Signal "Halt" oder "Weiterfahrt mit 60 km/h", wird diese Information über die Magnete und Sensoren an das PZB System übermittelt. Diese Informationen werden dann im Führerstand angezeigt. Sollte der Lokführer nicht reagieren, wird eine Zwangsbremsung eingeleitet.

### Zugarten ändern:

Bevor man losfährt, muss man der Lok vorgeben, um welche Art von Zug es sich handelt. Es gibt zwei verschiedenen Zugarten, die mit zwei verschiedenen Maximalgeschwindigkeiten verbunden sind.

Man kann die Zugart ändern indem man Strg+8 bzw. Strg+Shift+8 drückt.

Zugart O: Dies ist die Zugart für alle Schnell- und Hochgeschwindigkeitszüge

Zugart M: Diese Zugart braucht man für Mittelschwere Güterzüge

Zugart U: Züge die auf 105 km/h limitiert sind

Wenn man Zugart O auswählt leuchtet die Anzeige 85 am PZB Display auf. Wählt man Zugart U oder M aus, so leuchtet die Anzeige 55 und 70.

#### **Restriktiver Modus**

Wird die Lok aufgerüstet, sieht man die blauen Leuchten abwechselnd aufleuchten. Ist dies der Fall, befindet man sich im restriktiven Modus. Solange dieser aktiv ist, darf man nicht schneller als 40 km/h fahren. Überschreitet man diese Geschwindigkeit, erfolgt eine Zwangsbremsung.

Man kann sich mit dem "Befreien" Schalter [ Ende ] aus diesem Modus befreien.

Es ist zu beachten, dass ein Befreien nicht immer möglich ist. In diesem Fall muss man die Fahrt mit 40 km/h fortsetzen bis das System den Modus aufhebt. Dieser Modus wurde nach einem schweren Zugunglück in Deutschland eingeführt und soll Zügen in bestimmten Situationen nur ein langsames Weiterfahren erlauben.

#### Fahren mit PZB90

Fährt man auf ein Vorsignal zu, das grün leuchtet, ist keine Aktion notwendig.

Zeigt das Vorsignal jedoch ein oder zwei orange Lichter, dann bedeutet das, dass das folgende Hauptsignal eine Geschwindigkeitsreduzierung oder einen Halt anzeigt. In beiden Fällen muss man dem System mitteilen, dass man das Vorsignal gesehen hat. Nach dem Passieren des Vorsignals, hat man 4 Sekunden um den Knopf "Wachsam" [ Bild ab ] zu betätigen. Wird dies nicht gemacht, erfolgt eine Zwangsbremsung.

Danach muss man den Zug abbremsen. Es gibt hierfür eine Menge festgelegter Regeln welche zwischen den Zugarten unterschiedlich sind. Bei Zugart O muss innerhalb von 23 Sekunden auf maximal 85 km/h (Zugart M: 70 km/h Zugart U: 55 km/h) abgebremst werden. Wird dies nicht eingehalten, so erfolgt eine Zwangsbremsung.

Achtung: Passiert man nach so einem Bremsvorgang ein kombiniertes Haupt-Vorsignal bei dem das Vorsignal wieder keine freie Fahrt anzeigt, so muss man nach Passieren dieses Kombisignals wieder mit "Wachsam" bestätigen.

Erhält man eine Zwangsbremsung, so muss man warten bis der Zug zum Stillstand gekommen ist. Dann den "Befreien" Knopf [ Ende ] drücken und warten bis sich die Bremsen gelöst haben und dann den Leistungsschalter nach vorne legen und weiterfahren.

Nach einer Zwangsbremsung befindet man sich im restriktiven Modus und kann sich nicht befreien. Die Fahrt muss mit 40 km/h fortgesetzt werden, bis der Modus aufgehoben wird.

# SIFA

Die Sicherheitsfahrschaltung, oder auch Sifa, ist eine Einrichtung, die eine automatische Zwangsbremsung einleitet, sollte der Lokführer nicht mehr handlungsfähig sein.

Im Fußraum des Lokführers befindet sich ein Pedal, das dieser ca. alle 30 sekunden betätigen muss. Geschieht dies nicht, ertönt zuerst ein Warnsignal. Wird dieses ebenfalls ignoriert, erfolgt eine automatische Zwangsbremsung.

Das Pedal wird mit Leertaste betätigt.

Im Falle einer SIFA-Zwangsbremsung muss zuerst das Sifa-Pedal betätigt werden. Anschließend muss zum lösen der Bremsen der Kombihebel in den Bereich "B" verlegt werden. Nachdem die Bremsen gelöst sind, kann die Fahrt fortgesetzt werden.

Beim Szenarien Start ist die SIFA immer aktiviert, man kann Sie aber mit Shift+7 abschalten.

# **Inkludiertes Rollmaterial und Szenarien**

ÖBB 4746 (6 Türen)

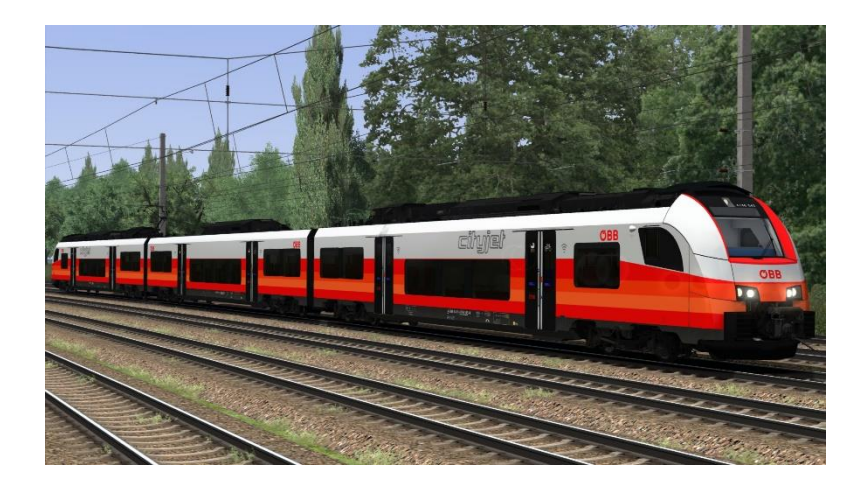

OSTD 4746 3-teilig

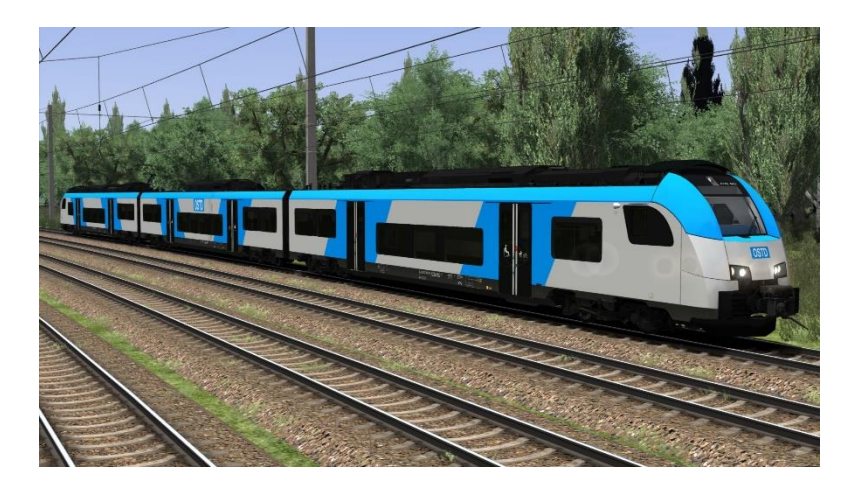

OSTD 4746 4-teilig

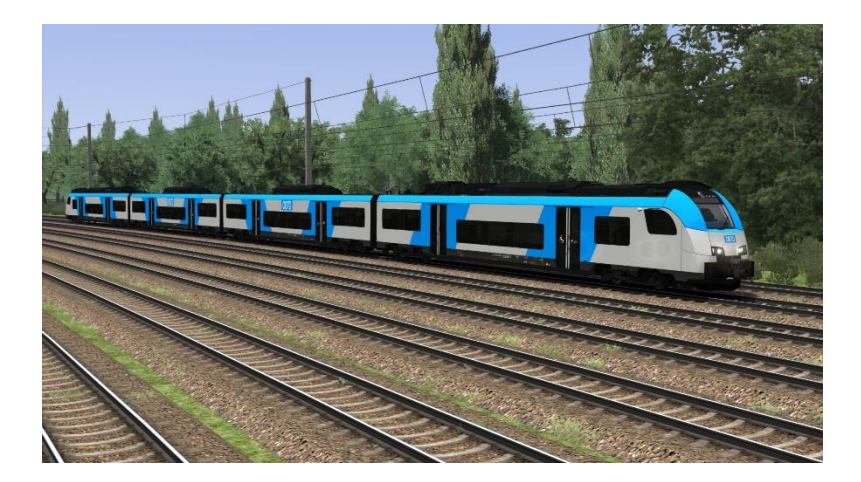

### Szenarien:

Alle Szenarien spielen auf der DTG Inselbahn (Stralsund-Sassnitz) welche im erhältlich im Steam Store erhältlich ist:

https://store.steampowered.com/app/967287/Train\_Simulator\_Inselbahn\_Stralsund\_Sassnitz\_Ro ute\_AddOn/

#### [4746] Eine kurze Fahrt

Zeit: 20min

Schwierigkeitsgrad: Einfach

#### [4746] Morgendlicher RE nach Sassnitz

Zeit: 60min

Schwierigkeitsgrad: Einfach

#### [4746] Abendverkehr vom Ostseebad

Zeit: 55min

Schwierigkeitsgrad: Einfach